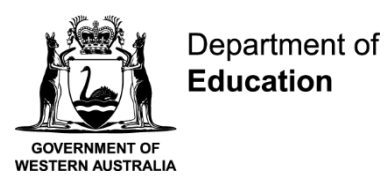

# **Connect: Step by Step Guide for Parents**

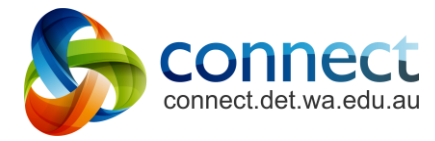

# **Shaping the future**

D23/0966493 17 March 2023

# Contents

This guide is designed to be read step-by-step. Use the hyperlinks of this Contents page for quick reference to find information for specific help.

| Accessing Connect              | My Children                       |
|--------------------------------|-----------------------------------|
| Login                          | My Children - Student Reports     |
| Forgotten Username or Password | My Children - Assessment Outlines |
| Using a Small Screen           | Class Notices                     |
| Your Home Page                 | My Connect                        |
| My Feed                        | My Connect - Preferences          |
| Classes Landing Page           | My Connect - Notifications        |
| <u>Classes</u>                 | <u>Help</u>                       |

This guide covers all features available in Connect. Each school implements Connect according to their school needs so not all features may be visible. If you have any further questions about Connect, please refer to your School's Administration Team.

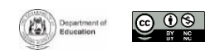

# **Accessing Connect**

Connect can be accessed through the Connect Now App or from any web browser.

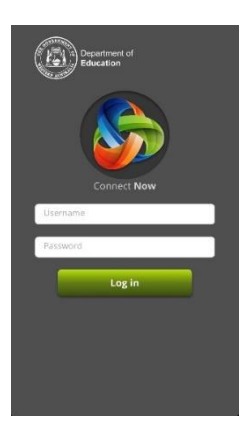

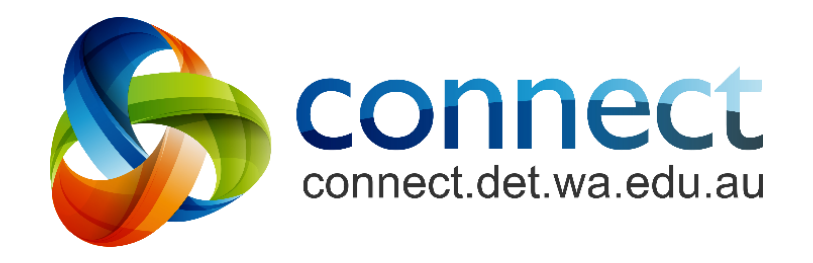

Click here to download from Apple App Store

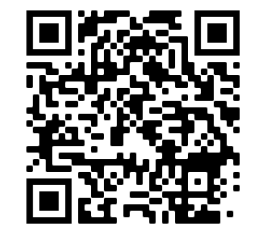

Click here to download from Google Play

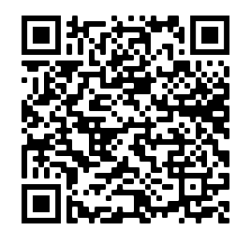

Access through a web browser

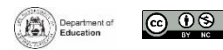

# Logging into Connect

Access Connect through the Connect NOW app or through a web browser at connect.det.wa.edu.au

#### **Username and Password**

Type your **username** (**P-number** - a lowercase 'p' followed by a seven-digit number) and **password** into the **text boxes**.

**Note:** your P-number and password will have been emailed to you by your child's school.

- Parent/Responsible Persons Read the Appropriate Use of Online Services using the link to access the specific Terms of Use for Connect.
- Appropriate Use of Online Services Tick the 'I have read ...' box to agree to access the Department's online services.
- 5

2

3

**Forgot Password** Click the **Forgot Your Password** link if you can't remember your login details.

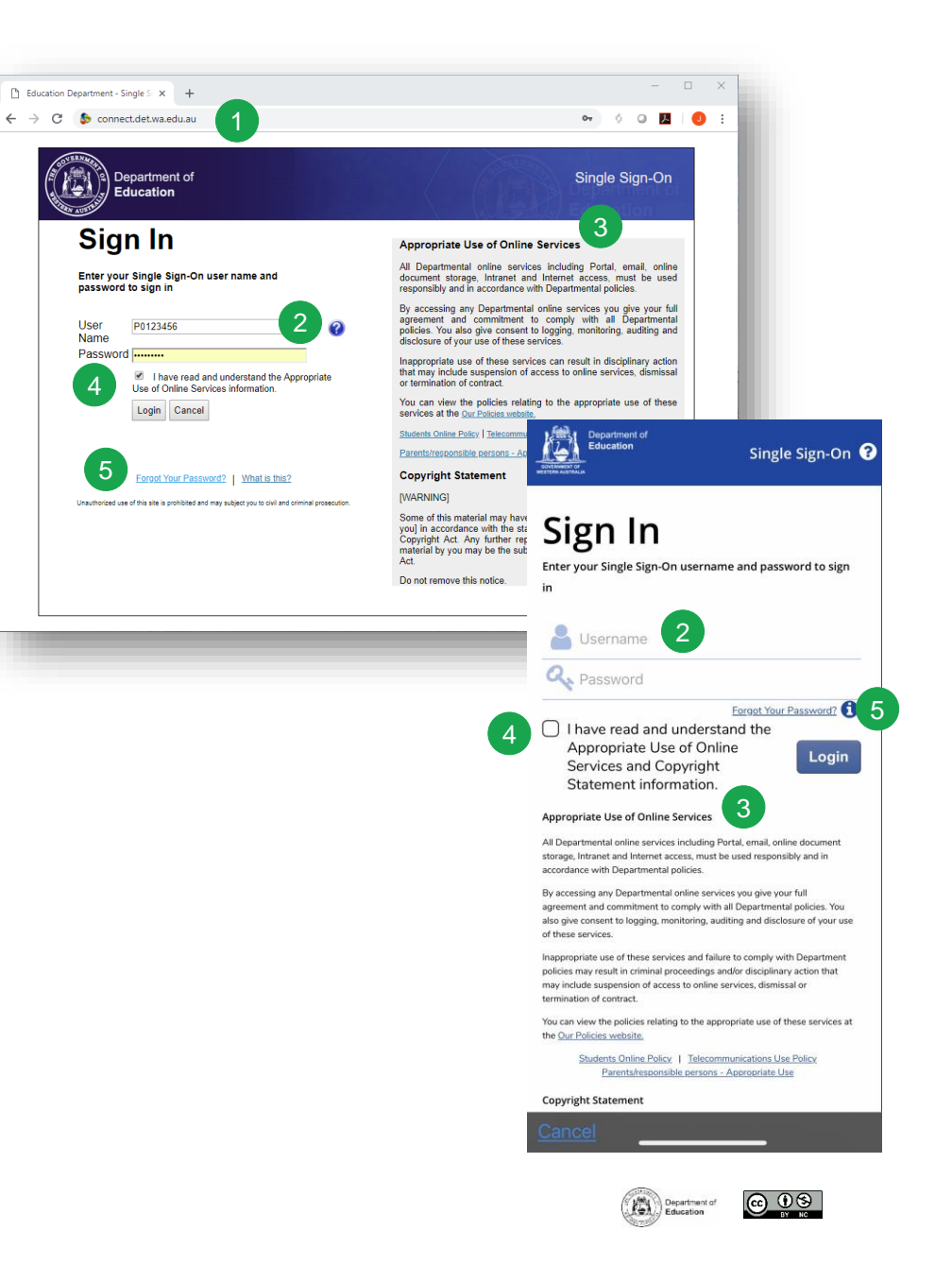

# **Forgotten Username or Password**

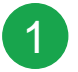

#### Registered Email Address

Type your email address (the email address registered at your child's school) and click **Next**.

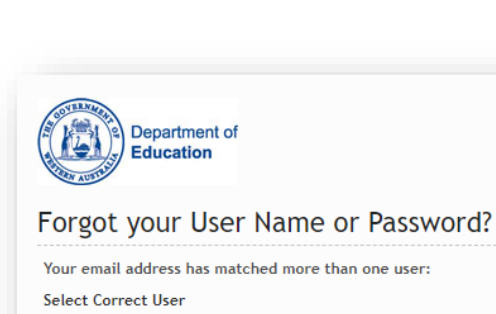

Cancel

Next

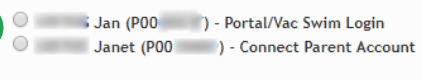

| Department of<br>Education                                                                                                    |
|----------------------------------------------------------------------------------------------------|
| Forgot your User Name or Password?                                                                                                    |
| For Corporate Staff, School Staff and Students:<br>If you have forgotten your user name or password, please enter your Department email address or user name.<br>Your user validation question will then be displayed for you to answer. |
| Department Email Address/User Name Next Cancel                                                                                                    |
| For Casual Staff:<br>If you have forgotten your user name or password, please enter the personal email address that you provided to the Department.<br>Your user validation question will then be displayed for you to answer.           |
| If you have not yet accessed the Department's online systems, an email will be sent to your personal email address with further instructions.                                                                                            |
| Registered Email Address/User Name Next Cancel                                                                                                    |
| For Parents:<br>If you have forgotten your user name or password, please enter the personal email address that you registered with your school.<br>Instructions on how to reset your password will then be emailed to you.               |
| Registered Email Address/User Name                                                                                                    |
|                                                                                                    |
|                                                                                                    |
|                                                                                                    |

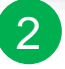

#### **Username and Password**

If you have registered for other Department of Education WA online services (like VacSwim), you may have more than one P-number. Select the **Connect Parent Account** option and click **Next**.

An email will be sent to your registered email address to reset your password.

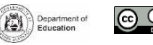

# **Using a Small Screen**

#### **Responsive Design**

On devices with smaller screens like mobile phones, Connect will change the way it displays information. Menus will move out of the way but can be accessed with just one click.

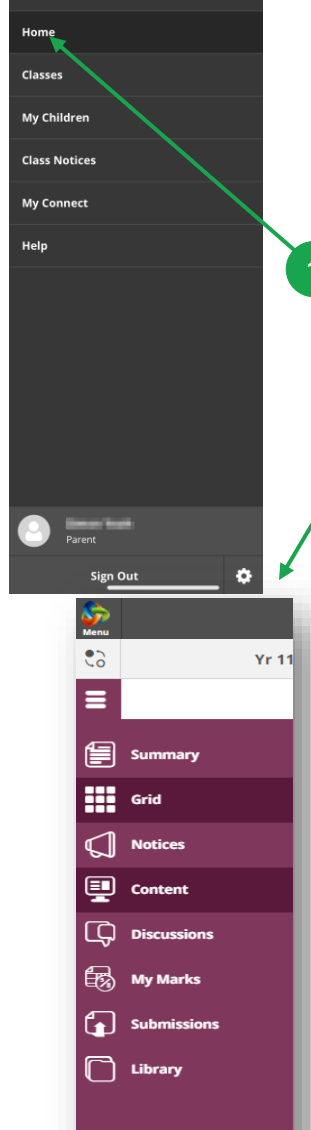

Overview

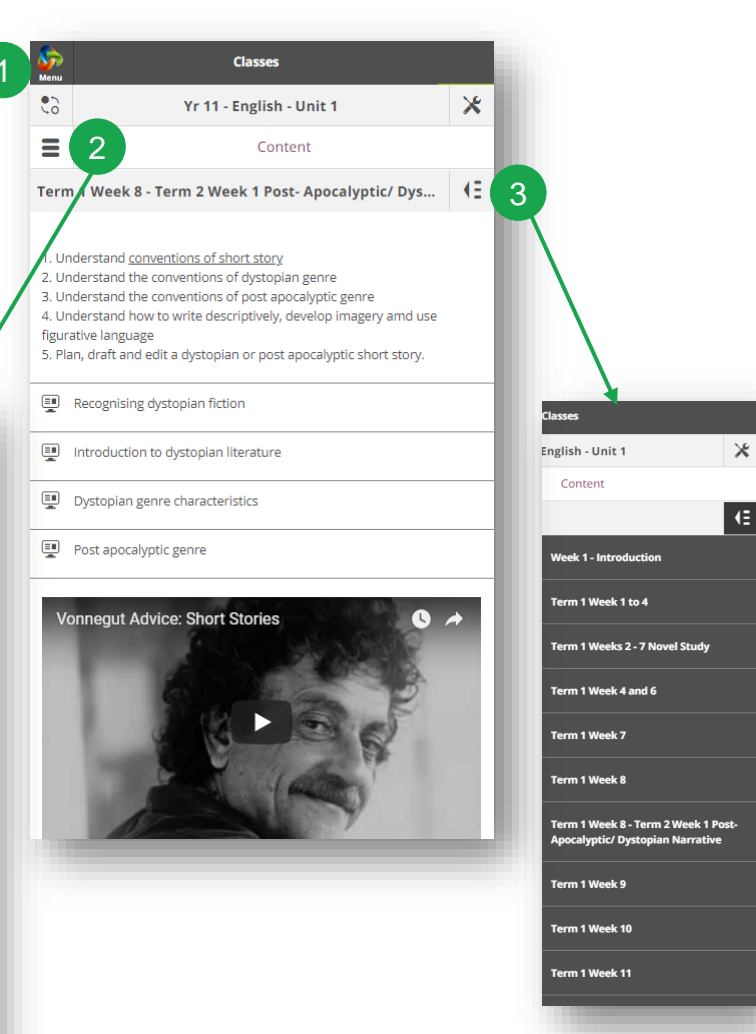

#### Main Menu

Click the **Connect** logo to return to the home page or select another area of Connect to view.

# 2 Tools Menu

Select the **Tools Menu** icon to access the tools for the School Space or Class you are in.

3

#### **Additional Menus**

Some areas of a class may have an additional menu to help you navigate through class Content or Discussions. Click the **Arrow** icon on the **right** to pop out the menu.

 $\odot$ 

# **Your Home Page**

#### **Navigation Bar**

Use the navigation tabs to access different parts of Connect. Return to the home page by clicking on the Connect logo.

## All your Children's Classes

See all the Connect Classes for each of your children in the Classes box. Click on a class name to go to that class.

3

2

#### Latest Information

See the latest notice or discussion from a class or school space.

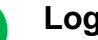

#### Logout

Click on the **person icon** to securely sign out.

# 5

#### **Change Password**

Click Change Password to reset your password and access other profile options.

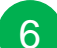

#### Next Event

See upcoming school and class calendar events and deadlines for all your children.

8

## My Space

Select the name of the School Parent Space to see the latest notices and information from the school.

# Send Absentee Note (if enabled)

Click to advise the school of an absence if your school has enabled Absentee Notes.

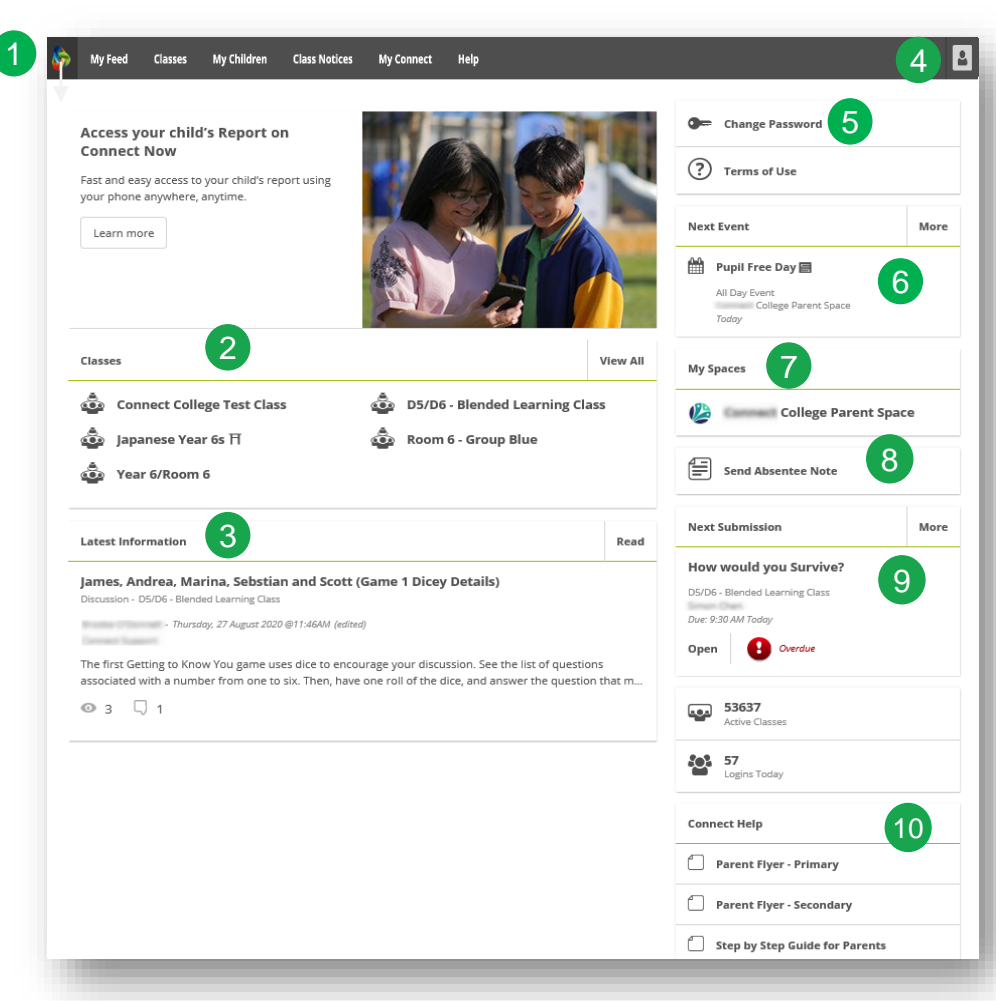

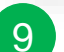

#### **Next Submission**

View the next submission due. Click the **More** button to see additional submissions.

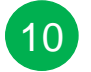

#### **Connect Help**

Quick links to helpful Parent Guides.

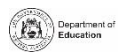

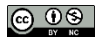

# **My Feed**

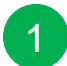

#### **Navigation Bar**

Use the navigation tabs to filter between classes, school spaces and notices you have tagged to Read Later.

# 2

View all your notices in date order.

# 3

4

5

Classes

All

See all the latest class notices for all your child/ren's classes. Click on the class name to see the class view.

#### **School Space**

See the latest notices from your child/ren's school parent space. Select the name of the space to access the school space.

## **Read Later**

Flag notices you wish to Read Later by clicking on the bookmark in the bottom righthand corner of the notice. These notices can then be accessed from the Read Later filter in the navigation bar.

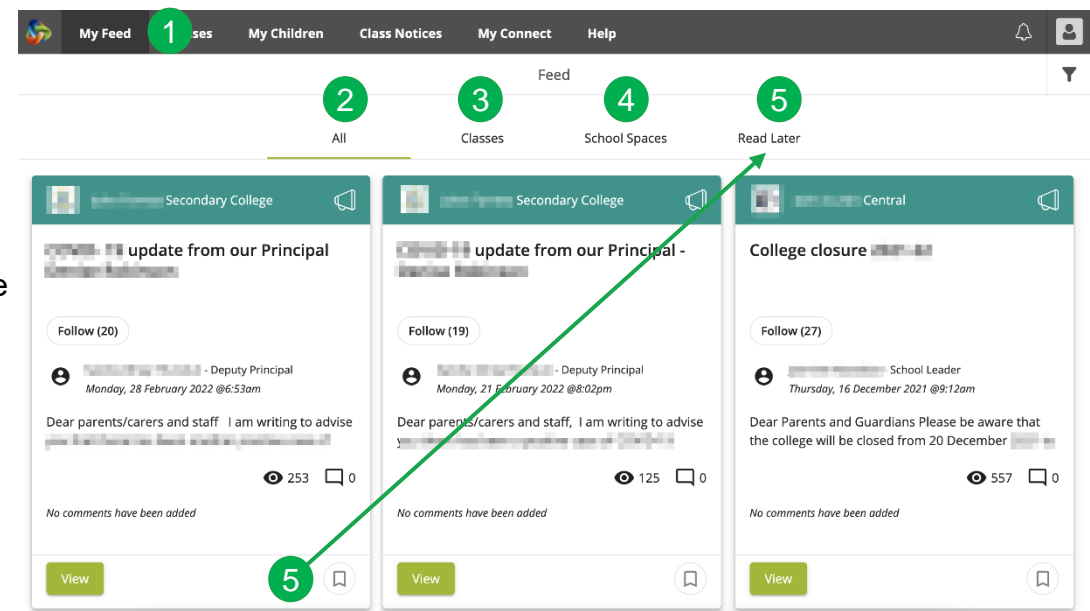

# **Classes Landing Page**

Use the class landing page to view all classes, submissions due and next events for all of your child/ren.

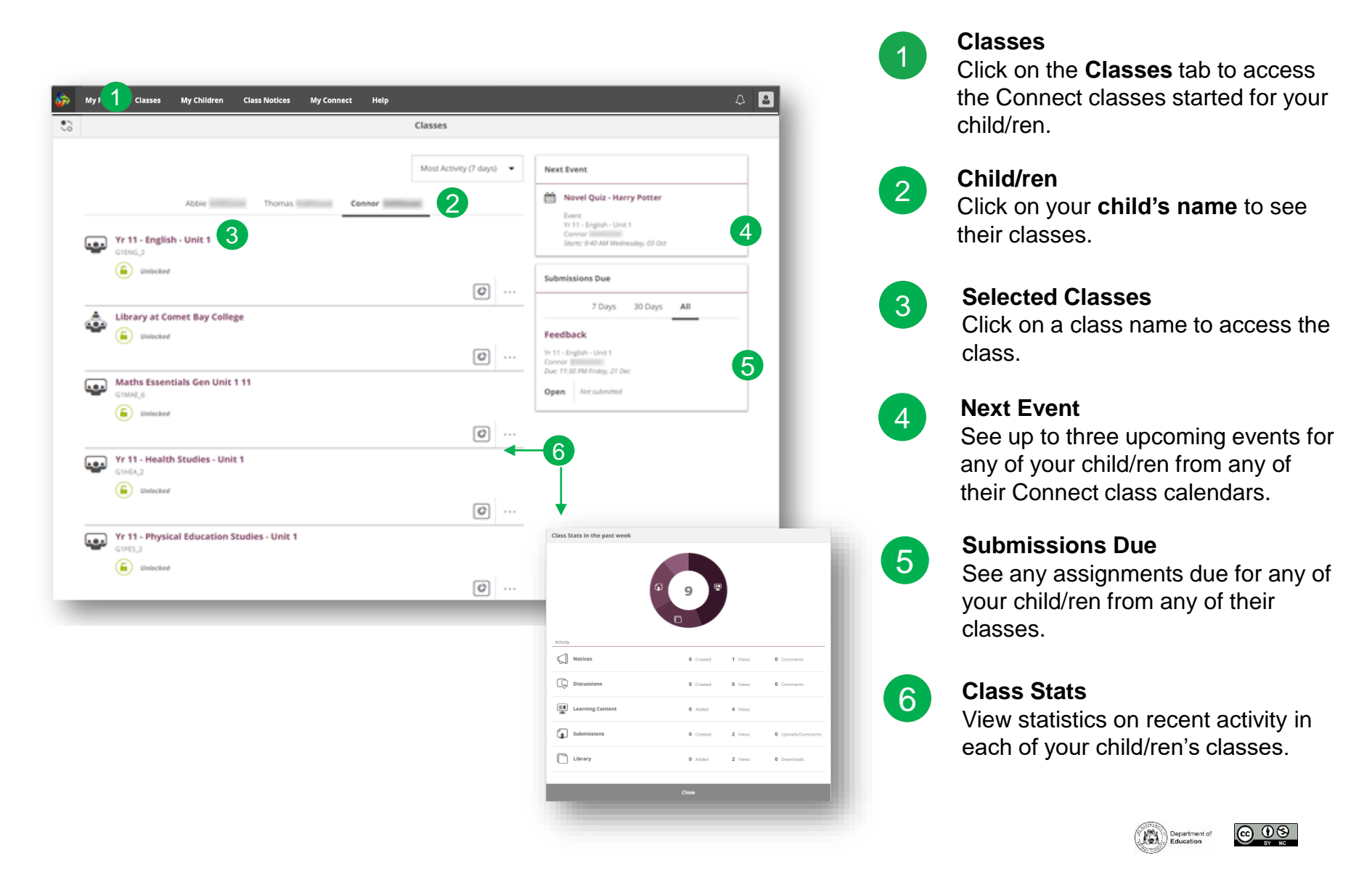

# **Classes overview**

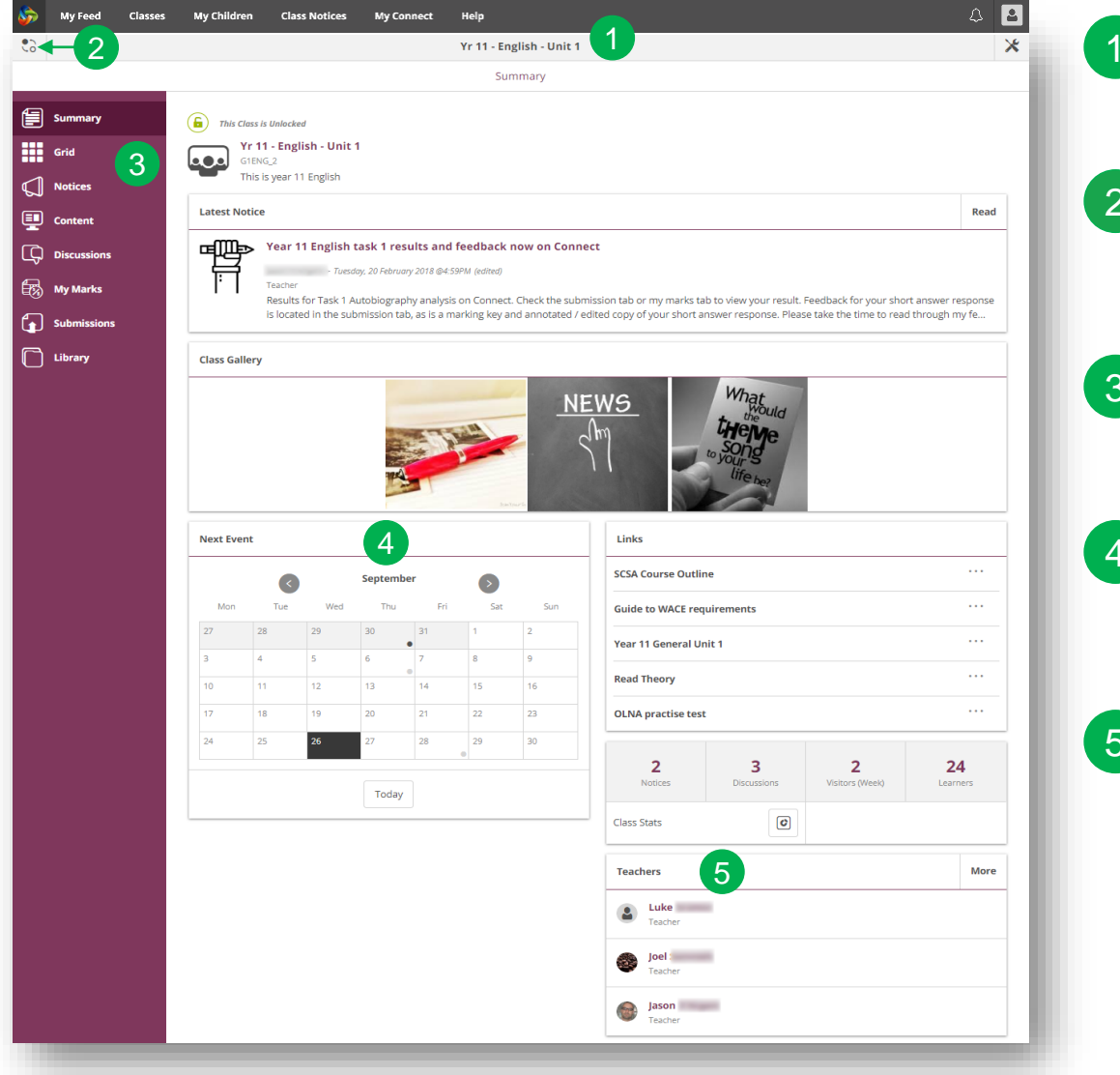

# **Class Name** 1 The name of the class is displayed at the top. Switch Classes 2 Click the Switch icon to change to another class. **Tools Menu** 3 The menu on the left-hand side allows you to select an area of the class to see. **Class Calendar** 4 Days marked with a dot have events entered. Click the day to see the event details. **Email Class Teachers** 5 The class teacher/s are displayed at the bottom of the Summary page. Select a name to email the teacher.

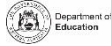

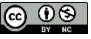

# **My Children**

You can access your child/ren's information through the My Children tab.

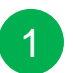

#### My Children

Click the **My Children** tab to view information about each of your child/ren.

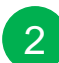

3

#### **Switch Children**

Click the **Switch** icon to change between your child/ren.

#### Overview

By default, you will see the **Overview** section. Select other sections, such as **Attendance**, **Reports** or **Assessment Outlines**, to see additional information. **Note**: Not all sections may be visible as schools determine which information is available.

# 4

#### Attendance

Click on the **Attendance** section to see a week-by-week view.

# Classes

Select a **class name** to navigate to the class.

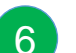

5

#### Teacher/s

Click on a **teacher's name** to send an email to the teacher.

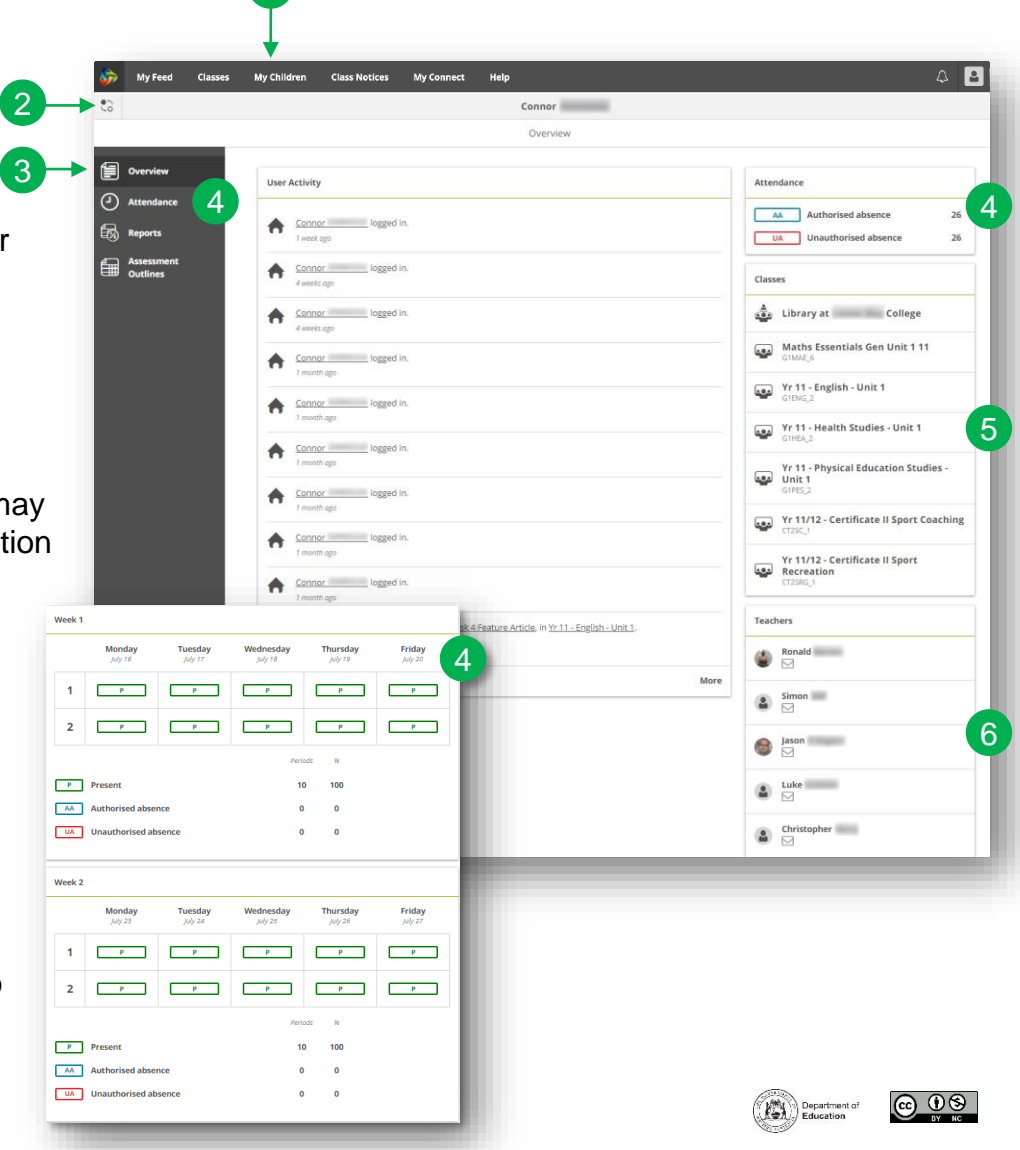

# My Children – Student Reports

You can access your child/ren's student report through Connect. These can be downloaded or printed. **Note:** Access to this feature may differ from school to school.

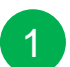

# My Children

Click the **My Children** tab to view information about each of your child/ren.

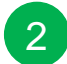

Switch Children

Select the **Switch** icon to change between your child/ren.

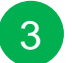

#### Reports

Click the **Reports** section to access student reports for the current year.

4

**Reports from previous years** Open the **Year** menu to view the years for which reports are available.

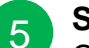

6

#### Selecting a year

Click on a **year** to view the reports published for that year.

#### **Reports by Semester**

The reports will be listed by semester. Click on a **report** to download it. The report can be viewed on-screen or printed.

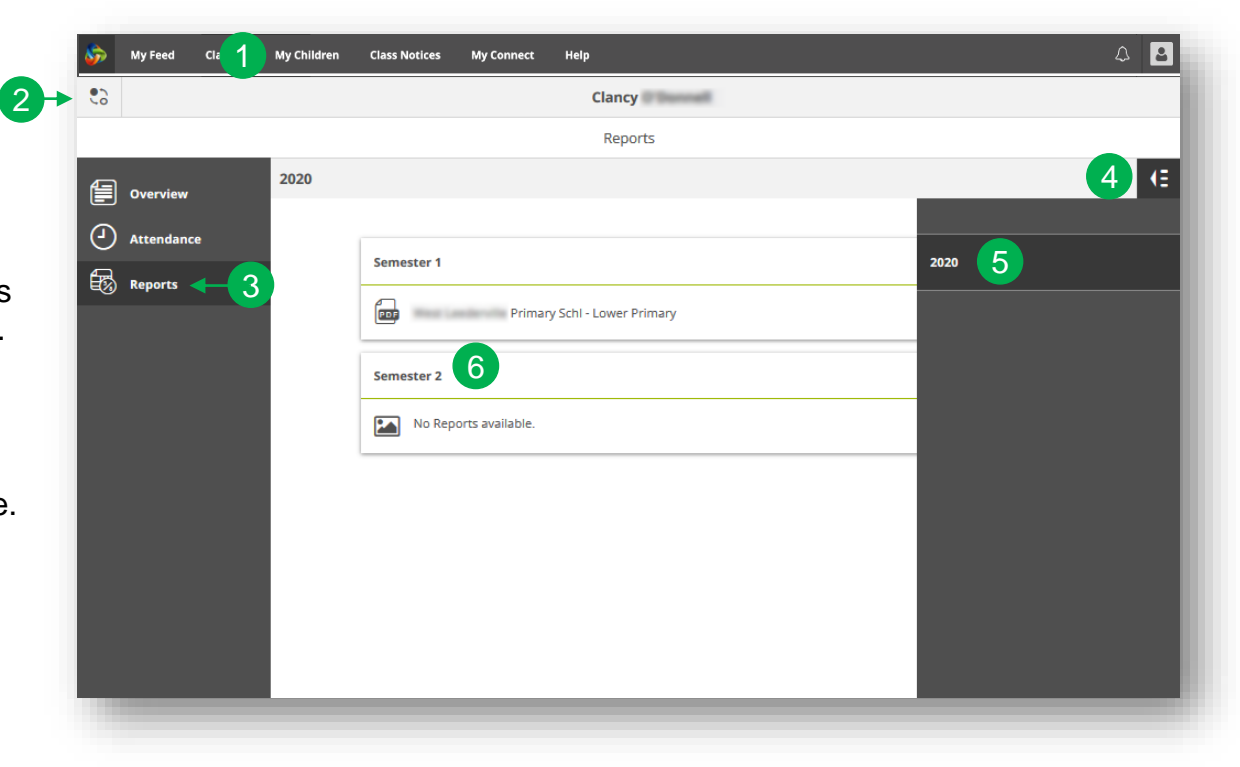

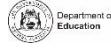

# My Children - Assessment Outlines for Secondary Schools

1

2

3

4

5

6

Some Secondary schools utilise and display Assessment Outlines in Connect.

|                        | Assessment Outliner                         |                            |
|------------------------|---------------------------------------------|----------------------------|
|                        | All                                         | 4                          |
| Overview               |                                             |                            |
| Attendance             | English - Semester 1                        |                            |
| Reports                | Gavin from Community College                |                            |
| Assessment<br>Outlines | Semester 1 Total Percent and Progress Grade |                            |
|                        |                                             | 4 75.3% в                  |
|                        |                                             |                            |
|                        |                                             |                            |
|                        | Hide Details                                | 5 → ĭ                      |
|                        | Year 10_ENG 2018                            | Raw Weighted<br>Score Mark |
|                        | Reading & Viewing                           |                            |
|                        | MATRIX 1 RV                                 | 8 1.5<br>Out of Out of     |
|                        |                                             |                            |
|                        |                                             |                            |
|                        | MATRIX 2 RV                                 | 6.5 1.2<br>Out of Out of   |
|                        |                                             | 10 1.92                    |
|                        |                                             |                            |

## My Children

Select **My Children** tab to view information about each of your child/ren.

#### Switch Children

Click the **Switch** icon to change between your child/ren.

### **Assessment Outlines**

Select the **Assessment Outline** section to access the Assessment Outlines for the current year.

# **Total Percent and Grade**

Overall achievement will be displayed as a percentage. If the end of semester report has been finalised, a grade may also be displayed.

# **Expand the Assessment Outline**

Click the expand/collapse icon to see more details about the Assessment Outline.

### **Comparison Graph**

Beneath the overall achievement and each task, a small graph displays the range of achievement across the class.

- A The line represents the top and bottom marks.
- The box demonstrates the majority of students.
- The vertical line is the average mark.
- The dot represents the achievement of
- your own child.

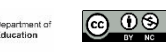

# **Class Notices**

2

3

Δ

5

Connect notices are created by teachers in a Connect class.

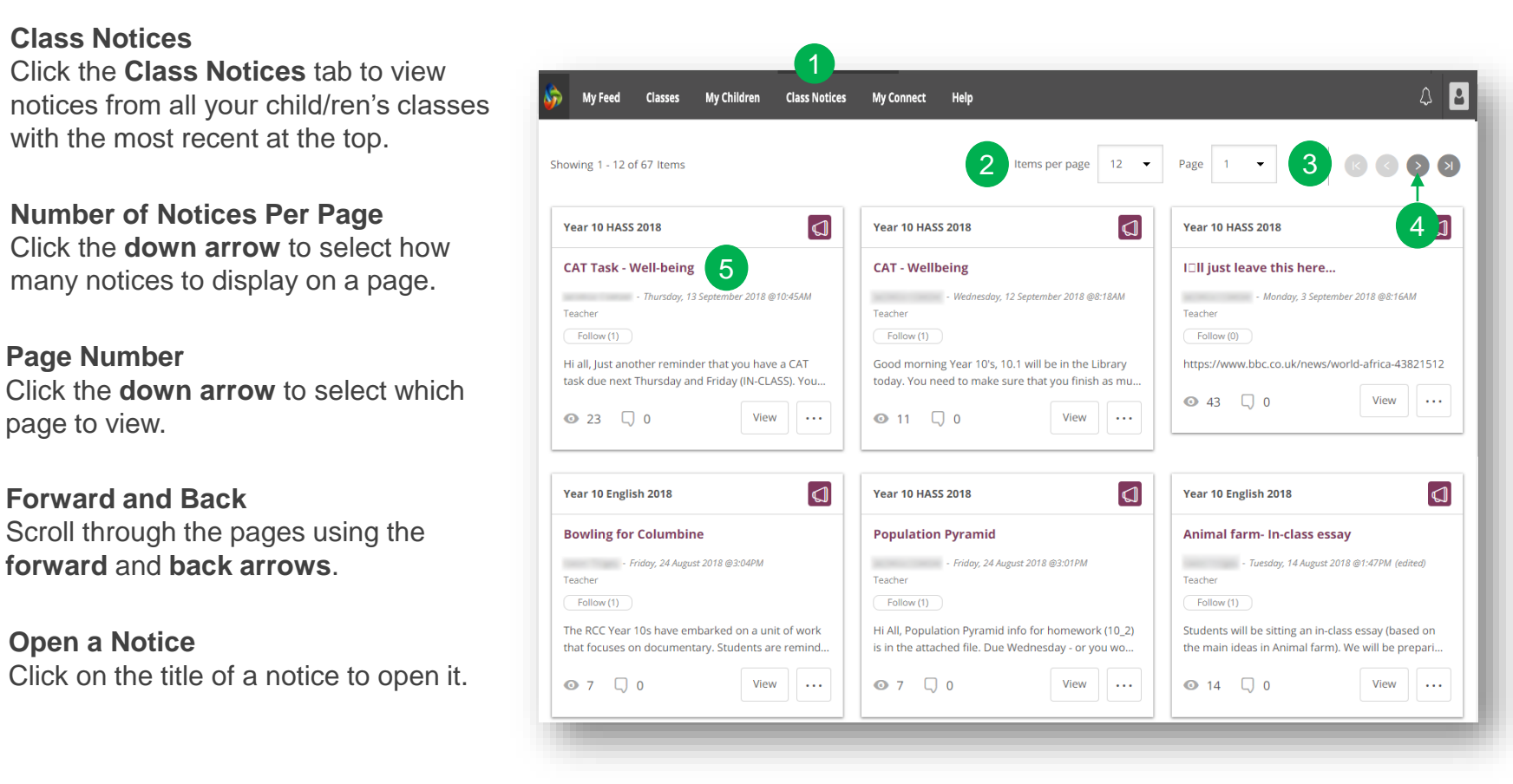

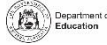

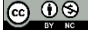

# **My Connect**

You can change your avatar, reset your password and change your email address in the Profile section of the My Connect tab.

| Profile 2     | 14. D-61-                                                    |     | U |
|---------------|--------------------------------------------------------------|-----|---|
| Preferences   | my Prome                                                     |     | U |
| Notifications | rollingroscoe_9171524                                        | e 🙁 | I |
|               | First Name: John                                             |     |   |
|               | Last Name: Smith                                             |     |   |
|               | Email: john.smith@gmail.com Change Email                     |     |   |
|               | If you wish to change your name, please contact your school. |     |   |
|               | 5 Change Password                                            |     |   |
|               |                                                              |     |   |
|               | User Activity 6                                              |     | Ľ |
|               | 30hn Smith logged in.<br>14 minutes ago                      |     |   |
|               | John Smith logged in.                                        |     |   |
|               | John Smith Logged in                                         |     |   |

# My Connect

Click the My Connect tab to manage your profile.

# Manage your Profile

Click the **Profile** section to select an avatar, change your password and send a notification to the school if you change your email address.

# Select, Edit or Remove an Image

Click the **Add Avatar button** to choose from a range of images. Use the **edit** pencil to change the image you have selected or select the **cross** to delete it.

# Change your Email Address

Notify the school when you change your email address. The school will receive a notification to update its system.

# Change your Password

Click the Change Password button to reset your password.

### View your Recent User Activity

See a list of your recent user activity in Connect.

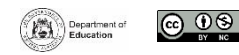

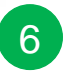

# **My Connect - Preferences**

You can choose how information is displayed in Connect.

My Feed Classes

Preferences

Notification

🔍 Profile

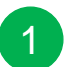

#### My Connect

Click the **My Connect** tab to manage your profile.

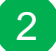

#### Preferences

Select the **Preferences** section to choose how Connect displays information for you.

| 0        |  |
|----------|--|
| -2       |  |
| •••      |  |
| <u> </u> |  |

#### Notifications

Tick this box if you would like emails to be sent to you when you add a comment to a Notice.

| 1 |  |
|---|--|
| • |  |

#### Email

Tick this box if you would like a copy of any emails you send to a teacher to be sent to your email inbox.

| -            |  |
|--------------|--|
| h            |  |
| $\mathbf{U}$ |  |

#### **Discussion Preferences**

Select how class discussions are ordered and displayed from the drop-down menu.

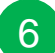

#### **Order Classes**

Select the order in which the classes are displayed on the Connect home page from the drop-down menu.

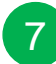

#### **Submissions**

Select the order in which class submissions are displayed in Connect classes from the drop-down menu.

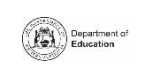

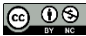

|       | Preferences                                                                     |                      |
|-------|---------------------------------------------------------------------------------|----------------------|
|       |                                                                                 | Reset to defau       |
| Notif | ications                                                                        |                      |
| Bas   | ed on my notification settings send me notifications for things I do in Connect | . 3                  |
| Email |                                                                                 |                      |
| Em    | ail me a copy of email messages I send in Connect                               | ☑ 4                  |
| Discu | ssions                                                                          |                      |
| Ord   | ler Discussion Comments by                                                      | Newest at the bottom |
| Sho   | w Discussions initially in                                                      | Threaded View        |
| Overv | view / Landing Page                                                             |                      |
| Ord   | ler Classes in My Classes area by                                               | Alphabetical         |
| Subm  | issions                                                                         |                      |
| Sho   | w list of Submissions in order of                                               | Latest               |
|       |                                                                                 |                      |
|       |                                                                                 |                      |
|       |                                                                                 |                      |

# **My Connect - Notifications**

2

3

4

5

You can choose how information in Connect is displayed.

| > | Classes       | My Children                 | Class Notices                           | My Connect                                  |     |       | 2            |
|---|---------------|-----------------------------|-----------------------------------------|---------------------------------------------|-----|-------|--------------|
|   |               |                             |                                         | Notifications                               |     |       |              |
| 2 | Profile       |                             | Classes Space                           | • 3                                         |     |       |              |
| 2 | Preferences   |                             | 10 Art 1 I                              |                                             |     |       | 1            |
| ì | Notifications | 2                           | 10 Art 2                                |                                             |     |       | <u>+</u>     |
|   |               |                             | 10 Digital Media (GRA                   | VPHICS) B                                   |     |       | -            |
|   |               |                             | 10 Digital Media (Pho                   | tography) A                                 |     |       | 4 I          |
|   |               |                             | Notify me when                          |                                             | -   | Rese  | t to default |
|   |               |                             | Notices                                 |                                             | 5   | Email | Арр          |
|   |               |                             | A new Notice is crea                    | ted                                         |     | 2     | 8            |
|   |               |                             | Someone posts to a Notice I'm following |                                             | 8   |       |              |
|   |               |                             | Discussions                             | Discussions                                 |     | Email | Арр          |
|   |               | A new Discussion is created |                                         | 0                                           | 0   |       |              |
|   |               |                             | Someone posts to a                      | Someone posts to a Discussion i'm following |     | 2     | 2            |
|   |               | Submissions 6               |                                         | Email                                       | Арр |       |              |
|   |               |                             | Someone posts to a                      | Submission's Class Discussion               |     | 0     | 0            |
|   |               |                             | My Child has been a                     | sked to resubmit work                       |     | 0     | 0            |
|   |               |                             | My Child submits w                      | ork to a Submission                         |     | 0     | 0            |
|   |               |                             | My Child re-submits                     | work to a Submission                        |     | 0     | 0            |
|   |               |                             | 10 Film and TV                          |                                             |     |       | 1            |
|   |               |                             | 10 Physical Education                   |                                             |     |       | <u>+</u>     |

#### My Connect

Click the My Connect tab to manage your profile.

# Manage your Notifications

Click the **Notifications** section to select how information is sent to you from specific classes and school spaces.

#### **Classes or Spaces**

Click **Classes** or **Spaces tab** to select which notifications you wish to modify.

#### **Expand Class Notifications Options**

Click the expand/collapse icon for each class or space to see the notifications options.

#### **Email or App**

By default, all notifications will be sent via the email address you have registered with the school. Once you've installed and logged in to the free Connect Now app, a second column will be available where you can select which notifications you'd like to have pushed to your device.

### 6

#### **Submission Notifications**

Tick the boxes to receive notifications when your child submits work to a class submission.

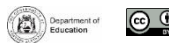

# Help

Find helpful videos, FAQs and guides through the Help tab to learn more about the features of Connect and help you navigate through the space

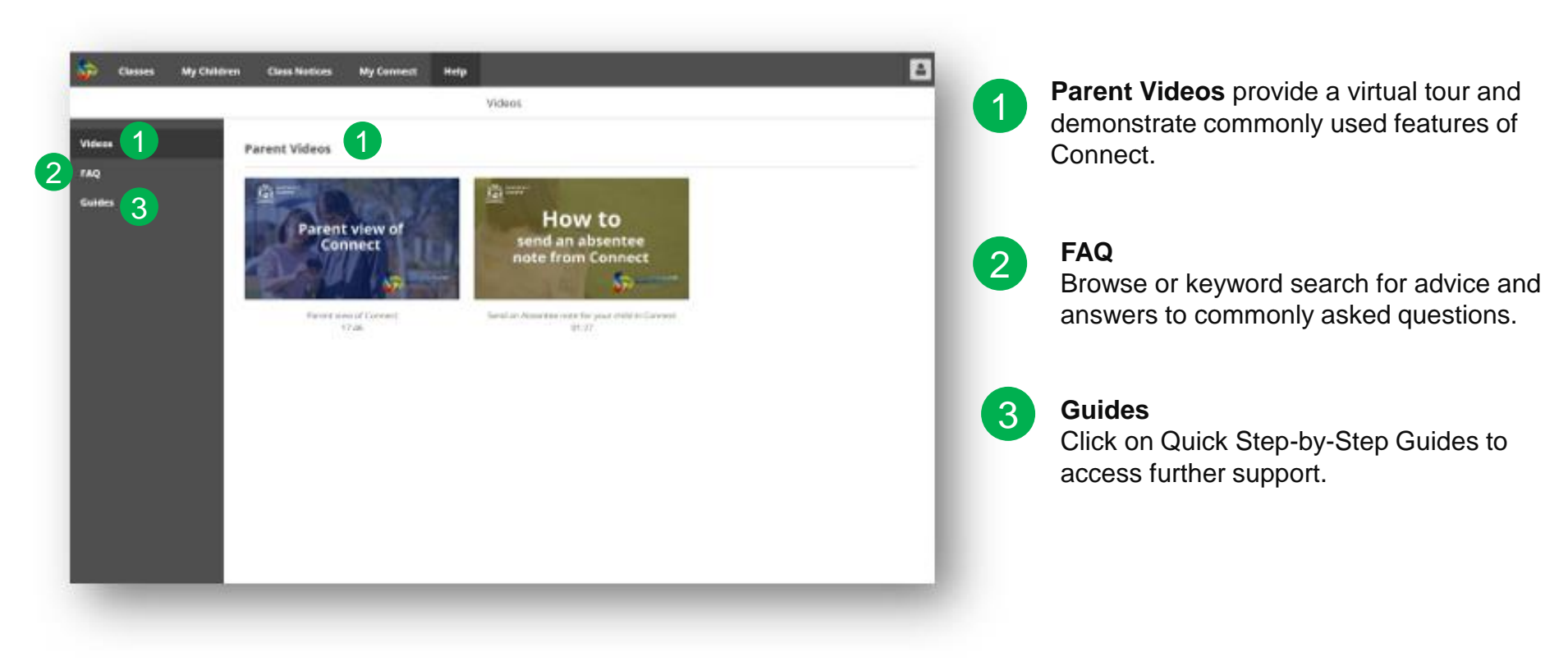

For further assistance, please refer to your School's Administration Team.

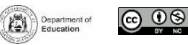